# Teamster Advantage: The Official App

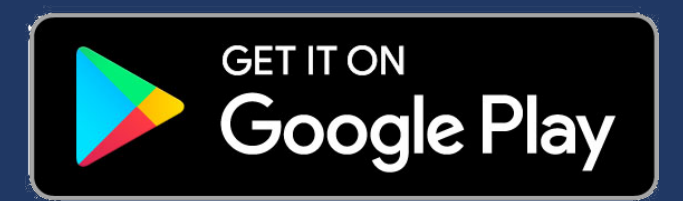

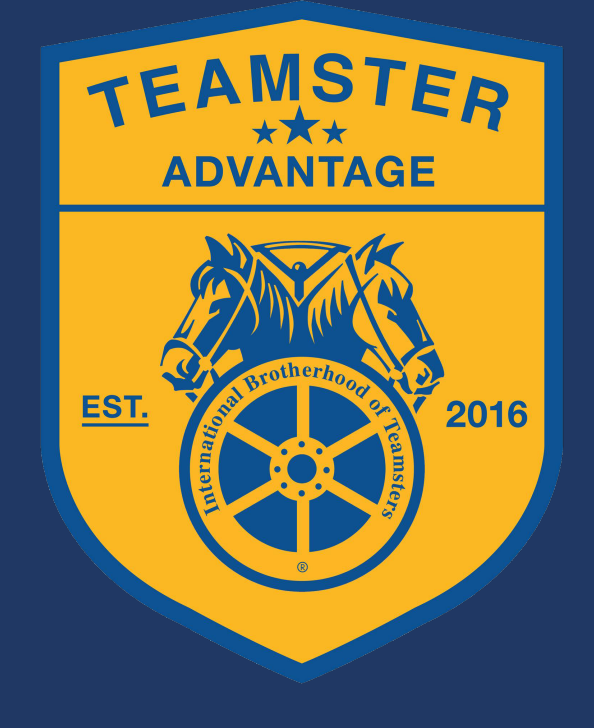

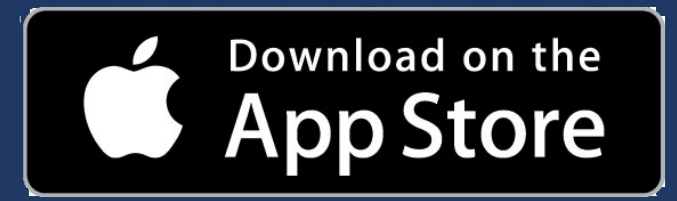

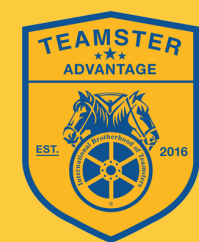

#### Sign in

| L | Email/Phone* |
|---|--------------|
| a | Password*    |
|   | LOGIN        |

#### Forgot your password?

Do not have an account? (Be advised: Teamster Advantage local business discounts are for members-only. Reach out to a Local 1932 or Local 63 Business Agent to become a Teamster Advantage member. The official Teamster Advantage mobile app does not qualify you for discounts and is for informational purposes only) **Create App Account Now** 

### ACCOUNT SET-UP

Tap on bolded phrase (left): "Create App Account Now"

Fill out (right): "Sign Up Now" form

YOU MUST TURN ON LOCATION SETTINGS UPON INSTALLATION

### HOME SCREEN

- Partners: A listing of our local business partners, sorted first by category, and then by distance.
- About: Outlines TA Program Mission
- New: Partners who have joined in the last month
- Other: Information on online/Union Hall-only discounts
- More: Troubleshooting, Suggestion Form

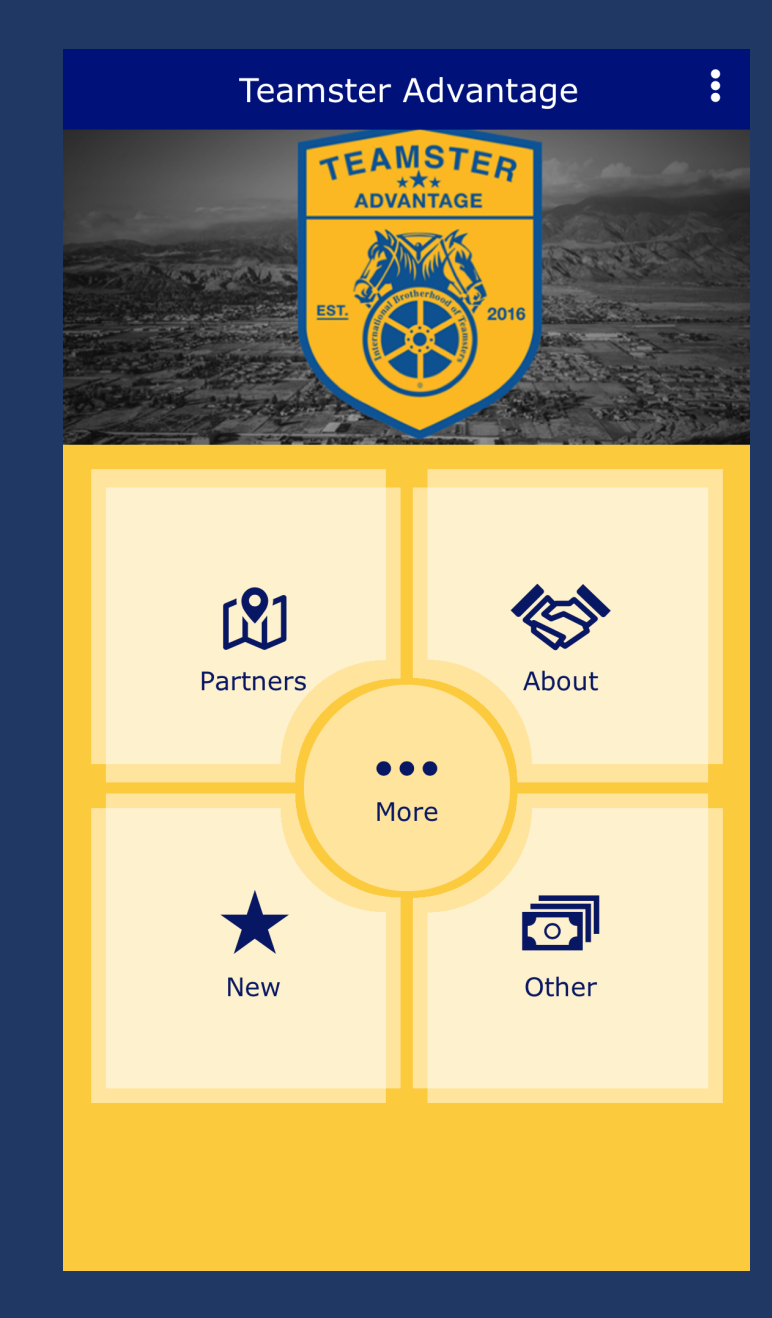

# **Partners: Categories**

Scroll up and down the category list, or use the search bar up top, to find what you're looking for.

Bookmarks — See your collection of saved Teamster Advantage partners

Filter — Change partners displayed to only within certain distances

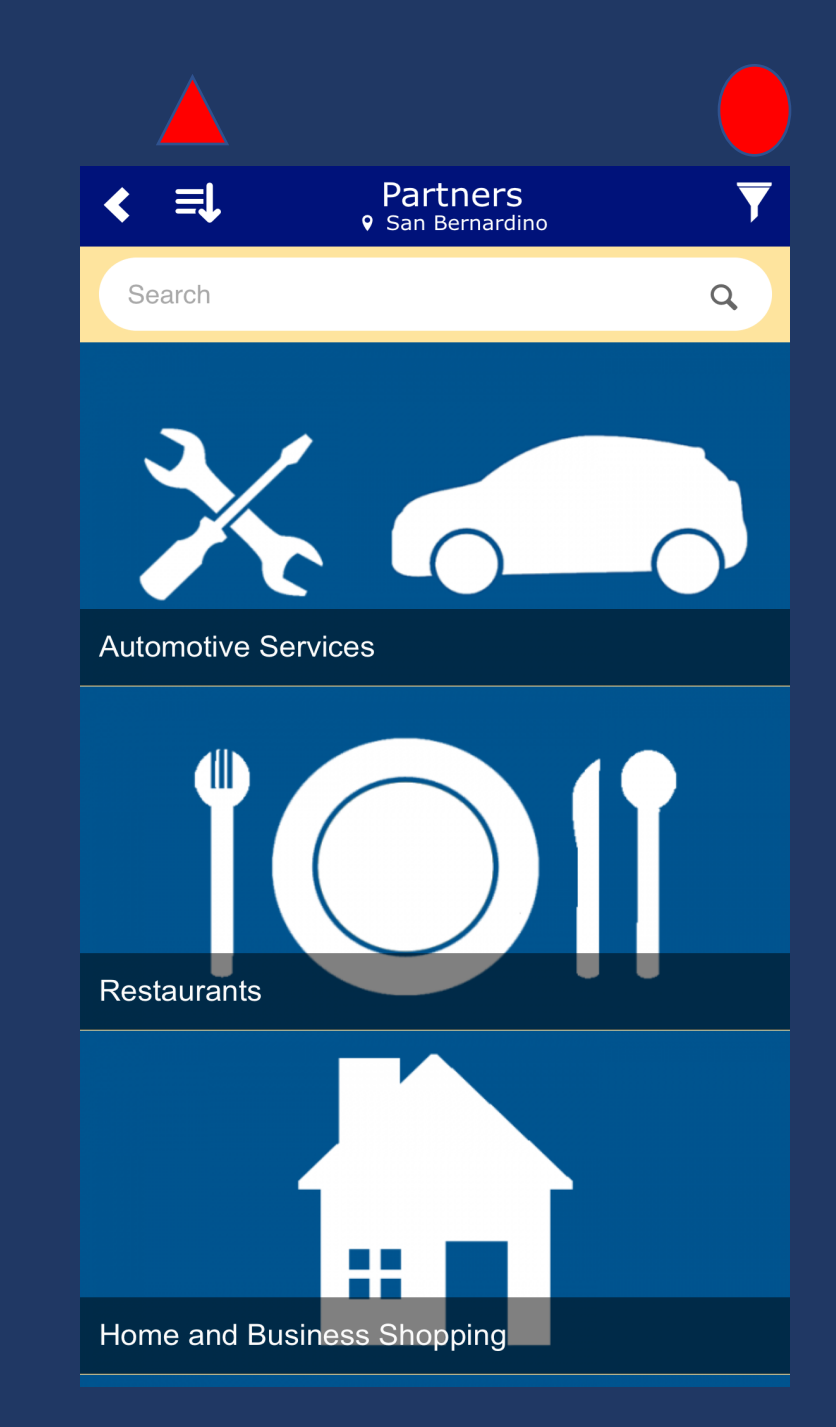

# **Partners: Listing**

Scroll up and down through each category's set of partners, all sorted by distance to your phone!

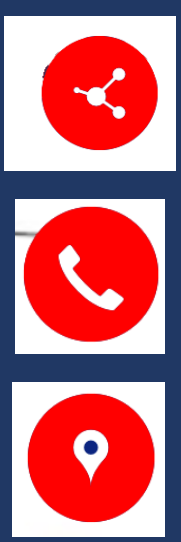

Share this partner with a friend, either online or via text

Call this partner

Get directions to this partner

View a map with all the category's partners included

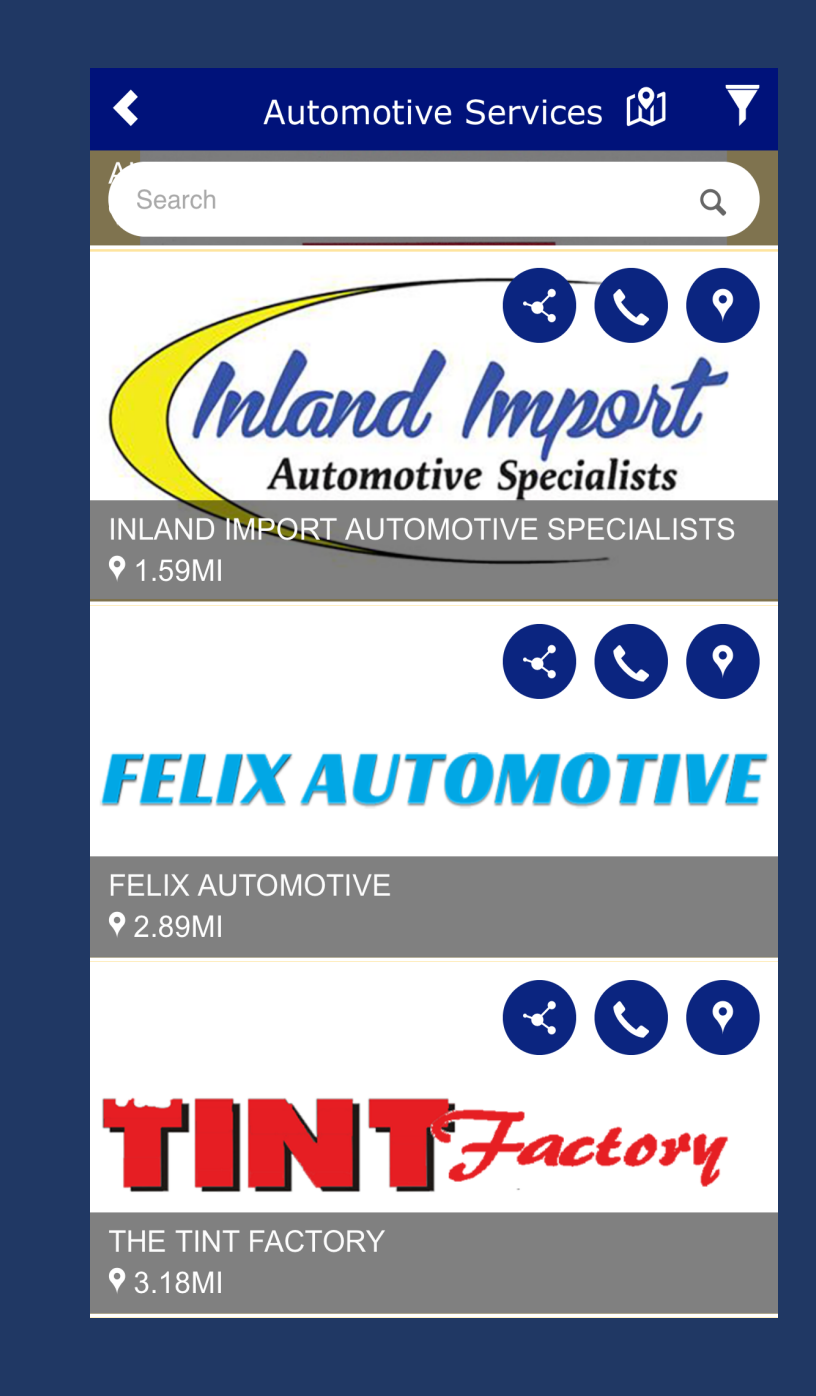

## **Partner Profile**

- Business Type
- Discount Details
- Online Presence
- Phone Number
- Address Tapping on this brings up "Get Directions" screen

Bookmark icon — Adds Partner to Bookmark list mentioned on Categories slide.

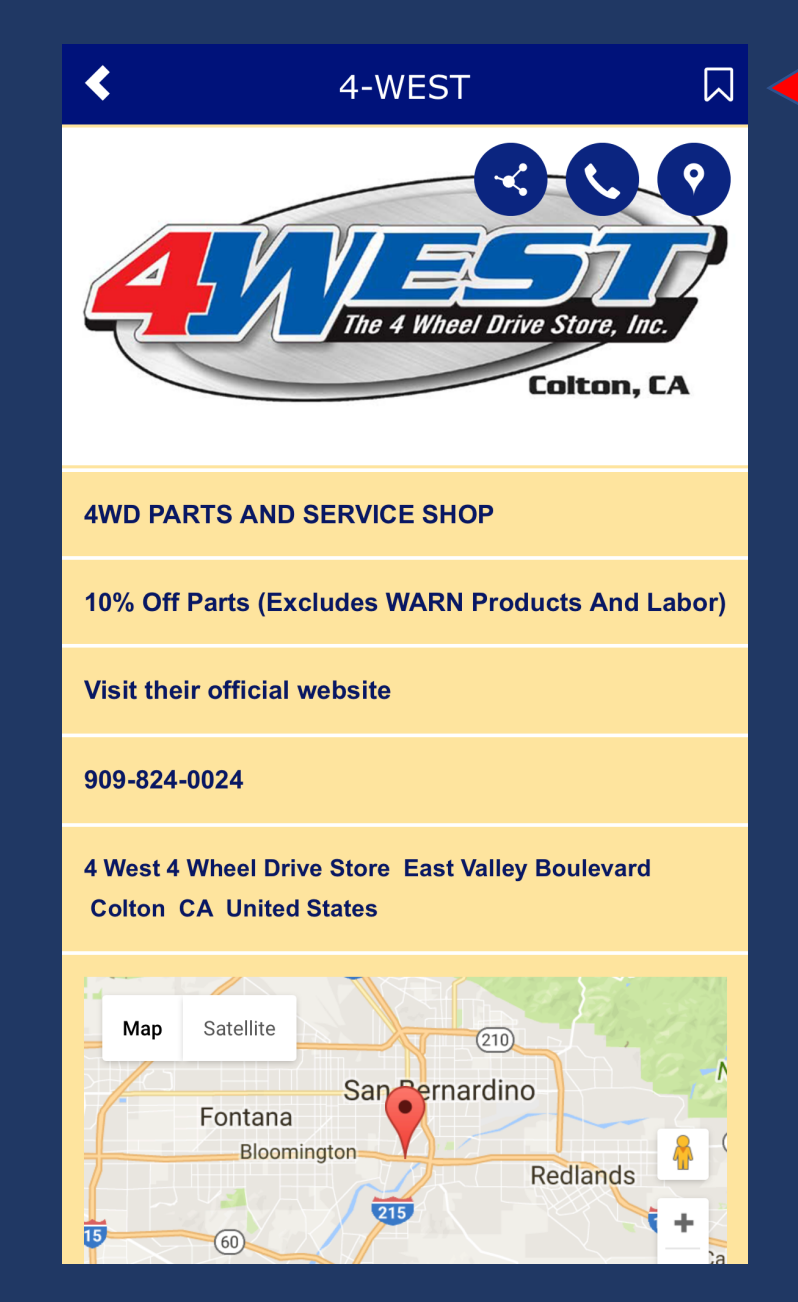

# More: Help TA Grow!

Teamster Advantage Events Facebook Help Help TA Grow!

Don't see your favorite local business on TA?

Enter their information on our "Help TA Grow!" form to help move toward adding them to the program

| Your Name *                |  |
|----------------------------|--|
| Mario Vasquez              |  |
| Your Email *               |  |
| mvasquez@teamsters1932.org |  |
| Your Phone # *             |  |
| 7606048060                 |  |
| Business Name *            |  |
|                            |  |
|                            |  |
| Submit                     |  |

Help TA Grow!

Enter the name, location, and if possible, contact information of

the local business you'd like added to the Teamster Advantage

program.

#### NEED HELP?

#### CONTACT:

#### MARIO VASQUEZ — TECHNICAL ASSISTANCE

909-501-9232 // mvasquez@teamsters1932.org